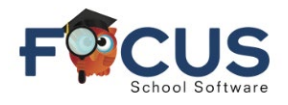

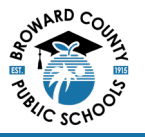

# Parent Portal:

To create a Parent Portal account visit <u>https://www.browardschools.com/focus</u>.

# After logging into your Focus Parent Portal account at

https://browardschools.focusschoolsoftware.com/focus/, you will see the following window:

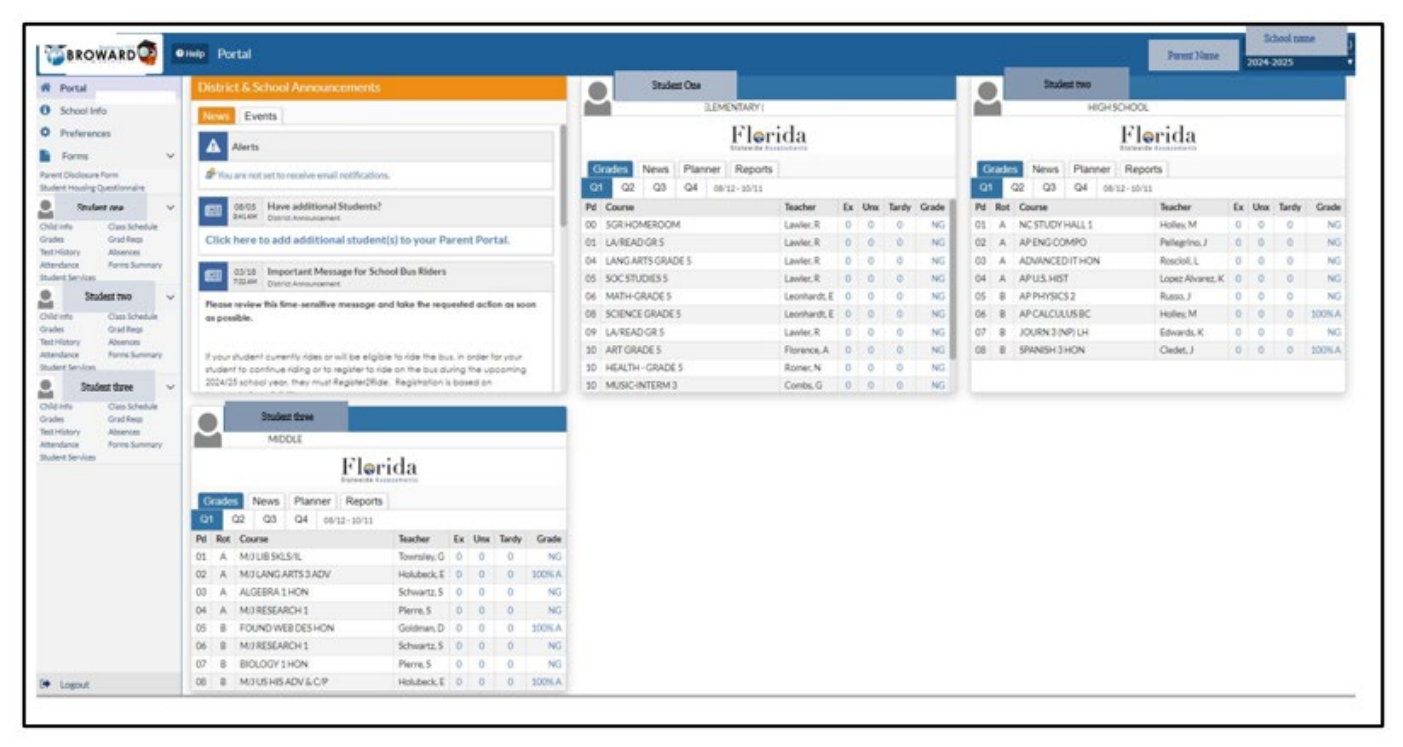

# View Grades:

- 1. Upon logging into the Focus Portal or the BCPS Connect App, grades are displayed in the snapshot.
- 2. Select Grades under the student's name panel to view your child's grades.
- 3. You may also click directly on a graded assignment.

### **Elementary Grades:**

This window appears when grades are selected.

- 1. Student name
- 2. School name
- 3. Period and teacher name
- 4. Grade
- 5. Percent grade of assignment
- 6. Comment viewable if teacher adds a comment
- 7. Resources -viewable if teacher adds any resources for the assignment
- Assignment name given by teacher, Clicking on the name opens detail window on the specific assignment

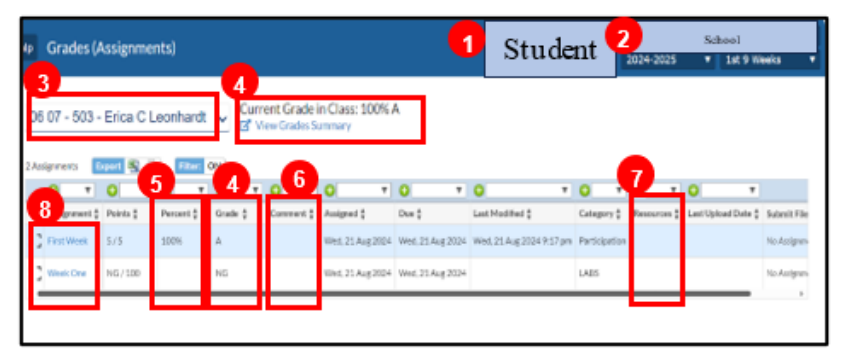

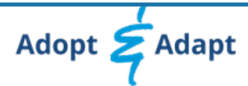

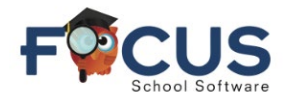

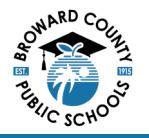

### **Elementary Assignment Details:**

- 1. Student name
- 2. School name
- 3. Assignment name
- 4. Grade
- 5. Date assigned
- 6. Due date
- 7. Grade category -sample categories:
  - a. Assignments
  - b. Participation
  - c. Test
  - d. Quizzes

Categories created by each teacher

8. Description – If entered by teacher, details of assignment appear here

# Priod Crades (Assignments) Student Name Student Name Student Name • Back to Assignment Litt • Litt 3 Weeks • Jobs 06/21/2024 12:00 am • M/A Date 08/21/2024 12:00 am • M/A Date 08/21/2024 12:00 am • M/A Date • Date • Dat

# Secondary Grades:

This window appears when grades are selected.

| ele Gra                                                         | <sup>des</sup> 3                                                                                     |                                                                                                    |                                                                                                    |                                                                                                    |                                                     |                                             |                                                            |                                                                                                    |                                                                                                    |                                            |                     |               |               | 1              | Stude    | nt N                        | ame                                              | 0                               | *                     | zhool Nam<br>2024-2025 | NZ                                                                                                    |
|-----------------------------------------------------------------|----------------------------------------------------------------------------------------------------|----------------------------------------------------------------------------------------------------|----------------------------------------------------------------------------------------------------|----------------------------------------------------------------------------------------------------|-----------------------------------------------------|---------------------------------------------|------------------------------------------------------------|----------------------------------------------------------------------------------------------------|----------------------------------------------------------------------------------------------------|--------------------------------------------|---------------------|---------------|---------------|----------------|----------|-----------------------------|--------------------------------------------------|---------------------------------|-----------------------|------------------------|----------------------------------------------------------------------------------------------------|
| Cumula                                                          | Cumulative<br>Des Weighted<br>Oans                                                                   | GPA 4.0000<br>GPA 5.1143<br>Rank 4/336<br>As of 08/12/2                                                    | Total Credits Far<br>Total Credits Attomp<br>Quality Pa<br>(224 Cohort 1                                                                                                    | ned 18.50<br>feel 18.50<br>ints 70.00<br>fear 2022-2023                                                       |                                                     |                                             |                                                            |                                                                                                    |                                                                                                    |                                            |                     |               |               |                | 0        | Comm<br>iervice R<br>Commun | unity/Volu<br>equiremen<br>ity Service<br>WORK F | Met Y<br>Met Y<br>PAID<br>Hours | Car<br>VD             | mmunity S<br>LUNTEER   | Service 123<br>Hours 123                                                                                                    |
| Show A                                                          | a Years 🗆 5                                                                                          | how All Schools                                                                                            | Show Progress Periods                                                                                                    | Show Duarts OS                                                                                                | how inactive                                        | Courses [                                   | Group By C                                                 | ourse Ups                                                                                                    | G V                                                                                                    | ew Detailed                                | Report              | D Print Asaly | premient Grad | les.           |          |                             |                                                  |                                 |                       |                        |                                                                                                    |
| 5                                                               | Rot :                                                                                                | Correft                                                                                                    | Gourse (                                                                                                    | 7 v                                                                                                    | O v                                                 | 8                                           | O T                                                        | O Terty 1                                                                                                    | 9<br>III + 6<br>INT3 ±                                                                                                    | 91 :                                       | 0 v                 | • •           | 0 v           | • •<br>INT3 :  | 0        | 0                           | * O                                              | • 0                             | 7<br>R 1              | 0                      | Credits (                                                                                                    |
| 5                                                               | Rot \$                                                                                               | 0 +<br>Course # :<br>22003000                                                                              | Course \$                                                                                                    | Teacher #                                                                                                    | D v                                                 | 8                                           | O T                                                        | O *<br>Terty ()<br>O                                                                                                    | 9<br>81 + 0<br>8171 (                                                                                                    | 91 :<br>NO                                 | 0 v<br>INT2 (       | 0 <b>*</b>    | 9 ¥<br>81 ‡   | • •<br>• • •   | 0        | 0                           | * 0                                              | • 0                             | * (<br>81             | 0                      | T Credits (                                                                                                    |
| 5<br>Pil ‡<br>01<br>02                                          | Rot ;                                                                                                | Course # :<br>22003000<br>20034200                                                                         | Cherne :<br>An ESTUDYHALL S<br>AP ENG COMPO                                                                                                    | Teacher ‡<br>Holley, M<br>Philephio, J                                                                        | File 1                                              | 8 v<br>641<br>0                             | 0 T                                                        | O Terty \$                                                                                                    | 9<br>BNT3 :<br>NO<br>NO                                                                                                    | 91 :<br>NO<br>NO                           | INT2 :              | 0 • 1<br>02 : | 0 v           | O •            | 0        | 0                           | Y O                                              | • 6                             | 81                    | 0 7                    | Credits (                                                                                                    |
| 5<br>PH 1<br>01<br>02<br>00                                     | Ret t<br>A<br>A<br>A                                                                                 | Course # :<br>22500000<br>20054000<br>90076100                                                             | Charter :<br>ALC STUDY HALL 1<br>AP ENG COMPO<br>ADVINCED IT HON                                                                                                    | Teacher \$<br>Holey M<br>Palaphin, J<br>Roscoll, L                                                            | Files \$                                            | 8 +<br>5×1<br>0<br>0                        | 0 T<br>Une (<br>0<br>0                                     | C Terriy (                                                                                                    | 9<br>INTE :<br>NO<br>NO<br>NO                                                                                                    | 91 :<br>91 :<br>NO<br>NO<br>NO             | INT2 1              | 0 T           | 0 v<br>55 \$  | O T            | <b>0</b> | 0                           | Y O                                              | • 0                             | 81                    | O TY                   | * 0 *<br>2 Codits 2<br>0<br>0<br>0                                                                                                    |
| 5                                                               | Rott :                                                                                               | Course # 2<br>22503000<br>30054200<br>90076100<br>25503300                                                 | Cherrin 1<br>Cherrin 1<br>An Estru Contribuil, 1<br>An Estru Contribuil<br>Advancedo itt Hon<br>Advancedo itt Hon<br>Advancedo itt Hon                                                                                                    | Teacher ‡<br>Holler, M<br>Pallapino, J<br>Rosciol, L<br>Lapet Alvanet, K                                      | D Then 1<br>LY<br>H<br>LY                           | 8 v<br>64<br>0<br>0                         | 0 *<br>Uw;<br>0<br>0<br>0                                  | O Terriy (<br>0<br>0<br>0                                                                                                    | 9<br>INTS :<br>NO<br>NO<br>NO                                                                                                    | Q1 :<br>NG<br>NG<br>NG<br>NG               | 0 v<br>INT2 :       | 0 1           | 0 •<br>st ;   | 0 • )<br>NT3 ; | O<br>QI  |                             | Y O                                              | • 6                             | 9<br>1<br>1<br>2<br>1 | 0 7                    | Credits (<br>Credits (<br>Credit |
| 5 NI 2<br>NI 2<br>01<br>03<br>04<br>05                          | Rott (                                                                                               | Course # 2<br>Course # 2<br>20004000<br>50054000<br>90076100<br>20004200<br>20004220                       | Soude Comments                                                                                                    | Teacher ‡<br>Holes, M<br>Polleg Ho, J<br>Resold, L<br>Usper Alvane, X<br>Russi, J                             | Circle 1<br>LY<br>H<br>LY<br>LY                     | 8 *<br>6 0<br>0<br>0<br>0<br>0              | 0 *<br>Uwr:<br>0<br>0<br>0<br>0<br>0                       | O Terly (<br>0<br>0<br>0<br>0<br>0                                                                                                    | 9<br>INTS :<br>NG<br>NG<br>NG<br>NG                                                                                                    | NG<br>NG<br>NG<br>NG<br>NG<br>NG           | о т<br>INT2 ;<br>10 | 0 •)          | 0 v<br>81 (   | O T            | 0        |                             | * O                                              | • •                             | * (                   | O TY                   | * 0 *<br>2 Credits 2<br>0<br>0<br>0<br>0<br>0<br>0<br>0<br>0<br>0<br>0                                                                                                    |
| 5 PH 2<br>01<br>02<br>03<br>04<br>05<br>06                      | Rot :<br>A<br>A<br>A<br>S<br>S                                                                       | Course # :<br>22000000<br>20054200<br>R0076100<br>2005200<br>2005200<br>20054220<br>12025200               | Dearth 2<br>Charth 2<br>Charth 2<br>Charth 2<br>AP ENG COMPO<br>ADVANCED IT HON<br>AP US HIST<br>AP PHYSICS 2<br>AP CALOULUS BC                                                                                                    | Teacher ‡<br>Holey M<br>Pallapho, J<br>Rosciol, L<br>Loper Alvaret, K<br>Rassa, J<br>Hallay, M                | D The 1<br>LY<br>H<br>LY<br>LY<br>LY                | 8 •<br>•<br>•<br>•<br>•<br>•                | 0 *<br>Unw ;<br>0<br>0<br>0<br>0<br>0<br>0                 | Direky (<br>Direky (<br>Direky (<br>Direky (<br>Direk) (<br>Direk) (<br>Dir | 9<br>INTS 1<br>NG<br>NG<br>NG<br>1005A                                                                                                    | Q1 CALL CALL CALL CALL CALL CALL CALL CAL  | о т<br>INT2 (<br>10 | 0 • )<br>01 : | 0 •)<br>81 (  | O V            | 9        | 0                           | * O                                              | • (                             | 21                    | O TY                   | • Gredits ;<br>• Gredits ;<br>• 0<br>• 0<br>• 0<br>• 0<br>• 0<br>• 0<br>• 0<br>• 0                                                                                                    |
| 5<br>Ni ;<br>01<br>02<br>03<br>04<br>05<br>04<br>05<br>05<br>07 | Rot :<br>A<br>A<br>A<br>B<br>B<br>B<br>B<br>B<br>B<br>B<br>B<br>B<br>B<br>B<br>B<br>B<br>B<br>B<br>B | Course # :<br>20054200<br>20054200<br>20054200<br>20054220<br>20054220<br>20054220<br>20054220<br>20054220 | Burket Conterns<br>Course (<br>and Ethic Conterns<br>and Ethic Conterns<br>and Anno<br>and Anno<br>Anno<br>Anno<br>Anno<br>Anno<br>Anno<br>Anno<br>Anno | Teacher ‡<br>Holey, M<br>Palapino, J<br>Rosciol, L<br>Loper Alvares, K<br>Rassa, J<br>Halley, M<br>Edwards, K | 0 *<br>Fine (<br>L.Y<br>H<br>L.Y<br>L.Y<br>L.Y<br>V | 8 •<br>•<br>•<br>•<br>•<br>•<br>•<br>•<br>• | 0 *<br>0<br>0<br>0<br>0<br>0<br>0<br>0<br>0<br>0<br>0<br>0 | 0 Terty :<br>0<br>0<br>0<br>0<br>0<br>0<br>0<br>0<br>0<br>0                                                                                                    | 9<br>NT1 2<br>ND1 12<br>ND1 12<br>ND1 | Q1<br>NG<br>NG<br>NG<br>NG<br>2005 Å<br>NG | 10<br>10            | 0 1           | 0 •)<br>31 (  | O V            | O<br>QI  |                             | * O                                              | • 6                             | N (                   | O Y                    | T 0 T T Credits (                                                                                                    |

- 1. Student name
- 2. School name and school year
- 3. Grade summaries for all courses
  - a. Class rank is available for grade 10-12 students
    - i. Grade 9 students will receive class rank after they complete 9th grade
- 4. Community service hour information (available for grade 10-12 students)
- 5. Period (Pd) and rotation day (Rot)
- 6. Courses
- 7. Teachers
- 8. Attendance at-a-glance for each course
- 9. Assignment names
- 10. Assignment grades are posted here

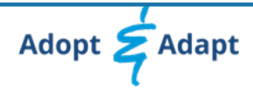

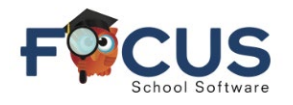

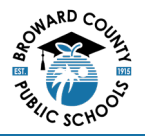

## **Secondary Assignment Details:**

- 1. Student name
- 2. School, year, and quarter
- 3. Assignment name
- 4. Grade
- 5. Date assigned
- 6. Due date
- 7. Grade category -sample categories:
  - a. Assignments
  - b. Participation
  - c. Test
  - d. Quizzes
  - Categories created by each teacher
- 8. Description If entered by teacher, details of assignment appear here

Log in to the Focus Parent Portal at https://browardschools.focusschoolsoftware.com/focus

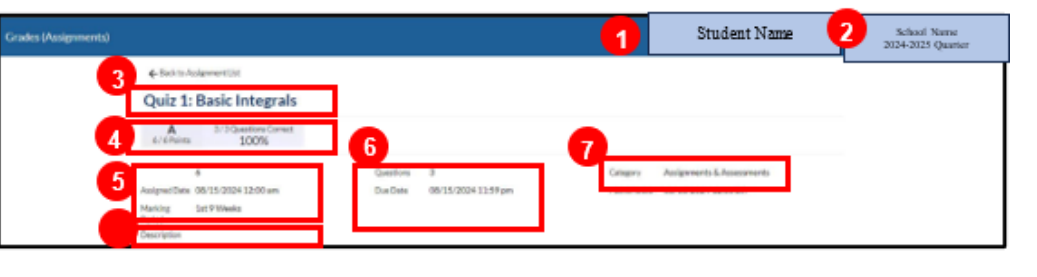

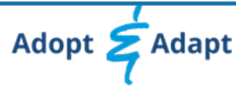